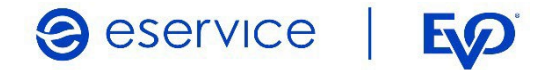

Wdrożenie modułu płatności eService dla systemu Wordpress 5.x z rozszerzeniem WooCommerce 4.x.x

Dokumentacja techniczna Wersja I/01

Grudzień 2021

Spółka należąca do PKO Banku Polskiego i **Esp** 

## Spis treści

| 1.                            | Wst | .ep                         | .3 |  |
|-------------------------------|-----|-----------------------------|----|--|
| 1                             | .1. | Przeznaczenie dokumentu     | .3 |  |
| 1                             | .2. | Przygotowanie do integracji | .3 |  |
| 2. Instalacja modułu eService |     |                             |    |  |
| 2                             | .1. | Zawartość Archiwum          | .3 |  |
| 2                             | .2. | Instalacja modułu (wtyczki) | .3 |  |
| 2                             | .3. | Konfiguracja modułu         | .4 |  |
| 2                             | .4. | Tryb testowy                | .5 |  |
| 3.                            | Zwr | oty                         | .5 |  |
| 4. Kontakt                    |     |                             |    |  |

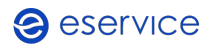

# 1. Wstęp

#### 1.1. Przeznaczenie dokumentu

Dokument opisuje czynności niezbędne do uruchomienia płatności eService z wykorzystaniem modułu dla systemu Wordpress ver. 5.x.x z zainstalowanym rozszerzeniem WooComerce 4.x.x.

Przed przystąpieniem do wdrożenia prosimy zapoznać się z ogólną dokumentacją techniczną integracji systemów płatności eService.

### 1.2. Przygotowanie do integracji

Implementacja modułu eService w systemie sklepu Wordpress jest możliwa po zainstalowaniu rozszerzenia WooCommerce. Przed rozpoczęciem integracji należy sprawdzić wersję wykorzystywanego systemu Wordpress oraz pobrać – odpowiedni dla niej – najnowszy moduł płatności eService.

Moduły (Archiwa) można pobrać ze strony:

https://www.eservice.pl/moduly-platnosci

Ponadto, do przeprowadzenia integracji potrzebne będą dane dostępowe do usług (ID sprzedającego, Brand ID oraz Hasło), które nadaje eService.

## 2. Instalacja modułu eService

#### 2.1. Zawartość Archiwum

Pobrane archiwum (plik ZIP) umożliwia integrację z usługami płatniczymi eService, jego instalację można wykonać za pomocą panelu administracyjnego sklepu.

### 2.2. Instalacja modułu (wtyczki)

- W panelu administracyjnym sklepu wybierz opcję: Wtyczki > Dodaj wtyczkę,
- Wybierz: Wyślij wtyczkę na serwer,

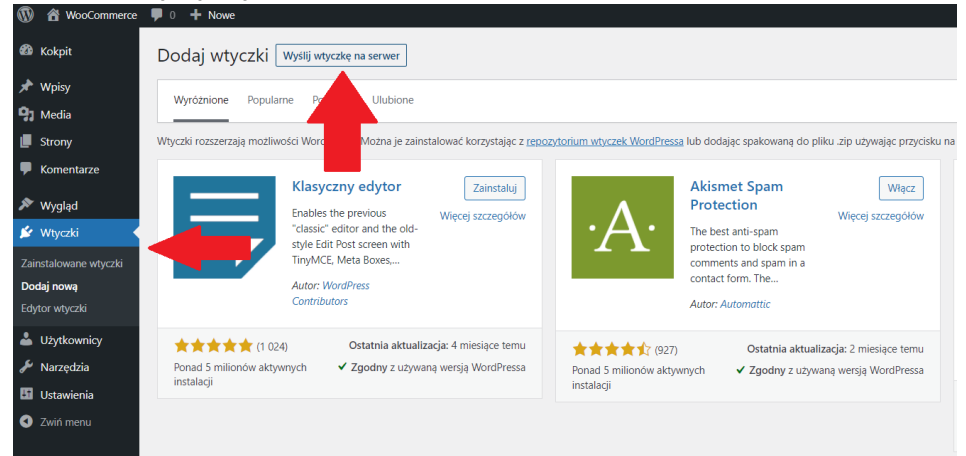

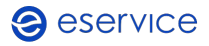

Wdrożenie modułu płatności eService dla systemu Wordpress 5.x.x z rozszerzeniem WooCommerce 4.x.x. Dokumentacja techniczna

- Wskaż pobrane ze strony eService archiwum zip i wyślij je na serwer;
- Po załadowaniu pliku na serwer, kliknij Zainstaluj,

Po poprawnej instalacji można przystąpić do konfiguracji modułu w panelu administracyjnym sklepu.

### 2.3. Konfiguracja modułu

- Aby skonfigurować płatności eService przejdź kolejno do Wtyczki > Zainstalowane wtyczki,
- Obok wtyczki *WooCommerce* eService, kliknij *Włącz;*

| $\Box$ | WooCommerce       | Zestaw narzędzi e-commerce, który pomoże ci sprzedać wszystko. Pięknie.                           |  |
|--------|-------------------|---------------------------------------------------------------------------------------------------|--|
|        | Ustawienia Wyłacz | Wersja 4.0.1   Autor: Automattic   Szczegóły   Dokumentacja   Dokumentacja API   Wsparcie Premium |  |

- Następnie kliknij obok Ustawienia;
- Do skonfigurowania i poprawnego działania modułu eService wymagane jest wprowadzenie następujących danych, które dostarcza eService. (Wyżej wymienione dane należy wprowadzić w odpowiednie pola oznaczone gwiazdkami:
  - o ID sprzedającego;
  - o Hasło;
  - o Brand ID.

| eService                                                                                                    |                                                                                                    |  |  |  |  |  |  |
|----------------------------------------------------------------------------------------------------|----------------------------------------------------------------------------------------------------|--|--|--|--|--|--|
| Bramka eService kieruje klientów do eService, aby wprowadzili dane dotyczące opłaty i kieruje ich z powrotem do sklepu po zakończeniu transakcji. |                                                                                                    |  |  |  |  |  |  |
| Wiącz/wyłącz                                                                                                    | ☑ Włącz bramkę platności eService<br>Włącz/wylącz bramkę.                                                                       |  |  |  |  |  |  |
| Tytui                                                                                                    | eservice                                                                                                    |  |  |  |  |  |  |
| Opis                                                                                                    | Zapłać z eService                                                                                                    |  |  |  |  |  |  |
|                                                                                                    | L<br>Tutaj umieszcza się opis, który klient widzi podczas finalizacji zakupu.                                                   |  |  |  |  |  |  |
| Tryb testowy                                                                                                    | ✓ Wiącz tryb testowy                                                                                                    |  |  |  |  |  |  |
|                                                                                                    | Włącz lub wyłącz tryb testowy dla bramki, aby sprawdzić metodę płatności.                                                       |  |  |  |  |  |  |
| Opcje zaawansowane                                                                                                    |                                                                                                    |  |  |  |  |  |  |
| Dane sprzedającego                                                                                                    |                                                                                                    |  |  |  |  |  |  |
| W tej sekcji możesz wpisać dane spi                                                                                                    | zedającego dla systemu eService.                                                                                                |  |  |  |  |  |  |
| ID sprzedającego                                                                                                    | 188206                                                                                                    |  |  |  |  |  |  |
| Hasio                                                                                                    | ·····                                                                                                    |  |  |  |  |  |  |
|                                                                                                    |                                                                                                    |  |  |  |  |  |  |
| Brand ID                                                                                                    | 1882060000                                                                                                    |  |  |  |  |  |  |
| Payment action                                                                                                    | PURCHASE V                                                                                                    |  |  |  |  |  |  |
| Success Status                                                                                                    | completed v                                                                                                    |  |  |  |  |  |  |
| Logging                                                                                                    | Enable Log Debug                                                                                                    |  |  |  |  |  |  |
|                                                                                                    | Log payment events, such as gateway transaction callback, if enabled, log file will be found inside: wp-content/uploads/wc-logs |  |  |  |  |  |  |

- Zaznacz pole wyboru opcji Włącz bramkę płatności eService,
- Zapisz zmiany (Safe Config).

Pole *Payment Action* należy pozostawić z wartością domyślną *PURCHASE*. Pole *Sucess Status* może zostać ustawione jako *processing* lub *completed* i odzwierciedla status

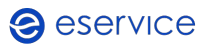

transakcji jaki ma zostać ustawiony w panelu sklepu – po otrzymaniu informacji z bramki płatniczej o udanej transakcji.

#### 2.4. Tryb testowy

Aby skorzystać z trybu testowego zwróć się do eService o dane dostępowe do środowiska testowego:

- Otrzymane dane wpisz w miejsce wskazane powyżej;
- Następnie zaznacz pole wyboru opcji *Włącz tryb testowy*.

| Tryb testowy | ✓ Włącz tryb testowy                                                      |
|--------------|---------------------------------------------------------------------------|
|              | Włącz lub wyłącz tryb testowy dla bramki, aby sprawdzić metodę płatności. |

# 3. Zwroty

Moduł eService dla Wordpress umożliwia dokonywanie zwrotów za pomocą panelu administracyjnego sklepu. Zlecone w ten sposób zwroty zostaną rozliczone przez eService bez konieczności logowania się do Backoffice.

Zwroty są możliwe jedynie dla transakcji rozliczonych przez eService.

- Aby wprowadzić zwrot wybierz: WooCommerce > Zamówienia;
- Kliknij na transakcję, dla której chcesz zrobić zwrot;
- W sekcji *Produkt* kliknij *Zwrot*,
- W polu Zwrot kwoty wprowadź właściwą wartość i kliknij Zwrot przez eService,

| Produkt  | Koszt Ilość                       | Łącznie             |
|----------|-----------------------------------|---------------------|
| Ist Ist1 | 5,00 zł × 2                       | 10,00 zł            |
| Issi2    | 10,00 zł × 2                      | 20,00 zł            |
|          | Przywróć stan magazynowy:         |                     |
|          | Kwoty zwrócone:                   | -0,00 zł            |
|          | Razem do zwrotu:                  | 30,00 zł            |
|          | Ø Zwrot kwoty:                    | 20                  |
|          | Powód zwrotu (opcjonalnie):       |                     |
| Anuluj   | Zwróć 20,00 zł ręcznie Zwróć 20,0 | 0 zł przez eService |

 Poprawne wprowadzenie zwrotu zostanie potwierdzone komunikatem (na górze ekranu). Wykonanie zwrotu można zweryfikować logując się do Backoffice eService.

## 4. Kontakt

Jeśli masz pytania lub trudności z instalacją modułu, prosimy o kontakt z Zespołem Wdrożeniowym eService:

tel.: +48 22 533 22 44

email: <u>Wdrozenia eCommerce@eservice.com.pl</u>

eservice